## **Opening Ports In DSL-302G Modem**

Date: 26 April 2004 Doc version: 2.0

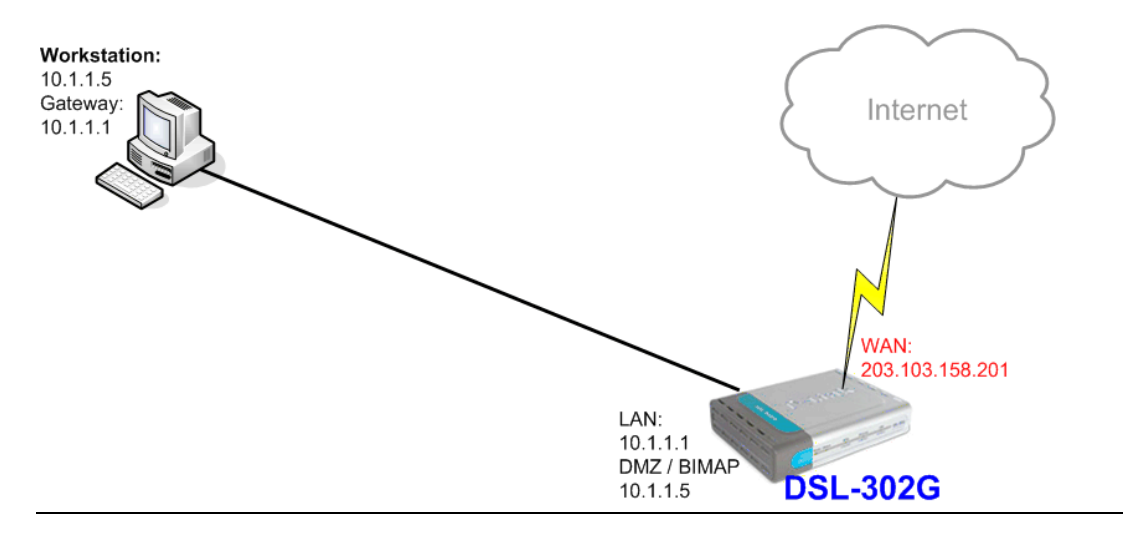

### You can have your DSL-302G connected directly to computer:

### Or you can have DSL-302G connected to a router/firewall:

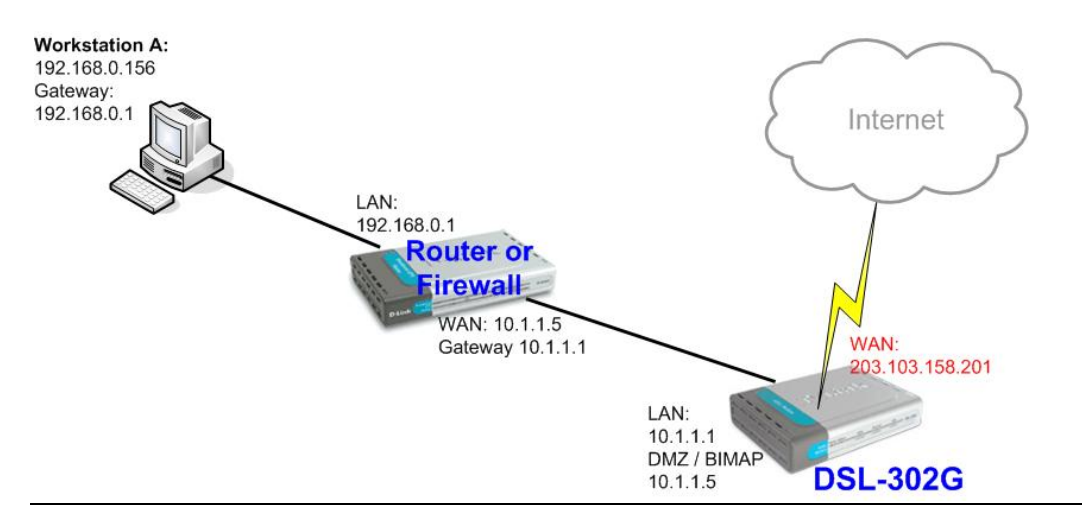

Note: If your DSL-302G is in **Bridge Mode** or has **NAT disabled** you do not need to open ports in the modem. With such setup your computer (or router) should be using public IP address (the one your Internet provider gives you) and should be directly accessible from the Internet.

If you want to open several ports for your WEB server or Mail server or for your game please refer to **Port Redirection** section of this guide.

If you want to open all ports and redirect all traffic coming from the Internet to your computer or router please follow the steps in the **BIMAP (DMZ)** section of this guide.

1. Log into the modem. To do that open Internet Explorer and type <a href="http://10.1.1.1">http://10.1.1.1</a> (if you are connecting to the modem via USB cable type <a href="http://10.1.1.2">http://10.1.1.2</a> ). You will be prompted to enter username (default is "admin") and password (default is "admin").

## 2. Click on "WAN" > "NAT", select "NAT Rule Entry":

| DSL-302G Configuration Manager GUI - M                                                          | crosoft Internet Explorer 📰 🗖 🔀                                                                                                    |  |  |  |  |
|-------------------------------------------------------------------------------------------------|----------------------------------------------------------------------------------------------------|--|--|--|--|
| <u>File E</u> dit <u>V</u> iew F <u>a</u> vorites <u>T</u> ools <u>H</u> elp                    |                                                                                                    |  |  |  |  |
| Ġ Back 🝷 🚫 🕤 💌 📓 🏠 🔎 Se                                                                         | rch 📌 Favortes 🔿 Media 🍘 🔗 - 🌺 🔯 - 🛄                                                                                                    |  |  |  |  |
| Address 🗃 http://10.1.1.2/hag/pages/home.ssi                                                    | So Links '                                                                                                    |  |  |  |  |
| D-Link<br>Building Networks For People                                                          |                                                                                                    |  |  |  |  |
| 🔄 D-Link                                                                                        | Network Address Translation (NAT) Configuration                                                                                                    |  |  |  |  |
| Ouick Configuration     Ouick Configuration     Use this page to     System View     IP address | figuration<br>Use this page to configure Network Address Translation, a security protocol in which the device translates the<br>[P addresses of your LAN computers to new addresses before sending data out on the Internet. |  |  |  |  |
| WAN                                                                                             | NAT Options: NAT Global Info 💌                                                                                                    |  |  |  |  |
| DSL Status                                                                                      | Enable NAT Rule Entry                                                                                                    |  |  |  |  |
| DSL Mode                                                                                        |                                                                                                    |  |  |  |  |
|                                                                                                 | NAT Global Information                                                                                                    |  |  |  |  |
|                                                                                                 | TCP Idle Timeout(sec): 86400                                                                                                    |  |  |  |  |
| NAT                                                                                             | TCP Close Wait(sec): 60                                                                                                    |  |  |  |  |
| E Bridging                                                                                      | TCP Def Timeout(sec): 60                                                                                                    |  |  |  |  |
| 🕀 🧰 Admin                                                                                       | UDP Timeout(sec): 300                                                                                                    |  |  |  |  |
|                                                                                                 | ICMP Timeout(sec): 5                                                                                                    |  |  |  |  |
|                                                                                                 | GRE Timeout(sec): 300                                                                                                    |  |  |  |  |
|                                                                                                 | Default Nat Age(sec): 240                                                                                                    |  |  |  |  |
|                                                                                                 | NAPT Port Start: 50000                                                                                                    |  |  |  |  |
|                                                                                                 | NAPT Port End: 51023                                                                                                    |  |  |  |  |
|                                                                                                 |                                                                                                    |  |  |  |  |
|                                                                                                 | Submit Global Stats Cancel Refresh Help                                                                                                    |  |  |  |  |
| 🗿 Done 🔮 Internet                                                                               |                                                                                                    |  |  |  |  |

#### 3. Click on "Add":

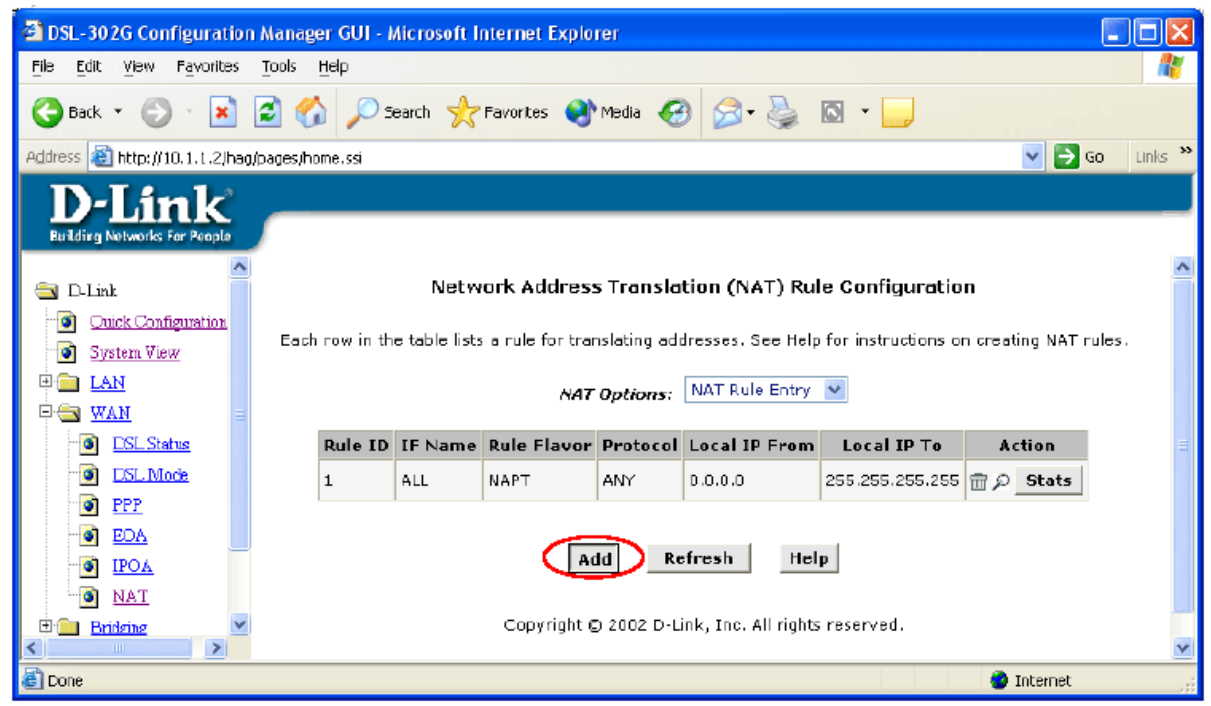

4. Adding the rules:

# **Port Redirection**

Under Rule Flavour select **RDR**. Enter the information as in the example below. Set Rule ID as next number in the rules table (in our case it is 2). In this example we are creating 2nd rule (Rule ID **2**) for a web server which is running on computer with IP address 10.1.1.5 (Local Address). Under Destination Port From, Destination Port To, Local Port fields enter the port number you want to open. You can select port number from the predefined entries in the drop-down menu or you can enter port number manually in the fields on the right. You can leave Global Address as 0.0.0.

Click on "Submit" when done.

| 🝘 NAT Rule - Add - Microsoft Internet Explorer 👘 |                             |  |  |  |
|--------------------------------------------------|-----------------------------|--|--|--|
|                                                  | <u>^</u>                    |  |  |  |
| NAT Ru                                           | le - Add                    |  |  |  |
| NAT Rule I                                       | nformation                  |  |  |  |
| Rule Flavor: 🤇                                   |                             |  |  |  |
| Rule ID: 🤇                                       | 2                           |  |  |  |
| IF Name:                                         | ALL                         |  |  |  |
| Protocol:                                        | ANY V                       |  |  |  |
| Local Address From:                              | 10 1 1 5                    |  |  |  |
| Local Address To:                                | 10 1 1 5                    |  |  |  |
| Global Address From:                             | 0 0 0 0                     |  |  |  |
| Global Address To:                               |                             |  |  |  |
| Destination Port From:                           | НТТР (80) 80                |  |  |  |
| Destination Port To:                             | HTTP (80) 😽 80              |  |  |  |
| Local Port:                                      | НТТР (80) 80                |  |  |  |
| Submit Cancel Help                               |                             |  |  |  |
| Copyright © 2002 D-Link                          | , Inc. All rights reserved. |  |  |  |

# BIMAP (DMZ)

Under Rule Flavour select **BIMAP**. Enter the information as in the example below. Set Rule ID as next number in the rules table (in our case it is 2). In this example we are creating 2nd rule (Rule ID **2**) where all traffic will be redirected to device (computer or router) with IP address 10.1.1.5 (Local Address). You can leave Global Address as 0.0.0.0. Click on "Submit" when done.

| AT Rule - Add - Microsoft Internet Explorer |                                 |
|---------------------------------------------|---------------------------------|
|                                             |                                 |
| NAT                                         | Rule - Add                      |
| NAT Ru                                      | le Information                  |
| Rule Flavor:                                |                                 |
| Rule ID:                                    |                                 |
| IF Name:                                    | ALL 🗸                           |
| Local Address:                              |                                 |
| Global Address:                             | 0 0 0 0                         |
| Submit                                      | Cancel Help                     |
| Copyright © 2002 D                          | Link, Inc. All rights reserved. |
|                                             |                                 |
| Tea III                                     |                                 |
|                                             | >                               |

5. After submitting the changes your computer or router (running on 10.1.1.5) will be accessible from the Internet on the ports that you have opened (Port Redirection) or on all ports (BIMAP/DMZ). Your computer or router will be accessible via your public IP address assigned to you by your Internet provider. You can find out your public IP address from your ISP or from the "Quick Configuration" page as below:

| DSL-302G Configuration Manager GUI - M                                       | ticrosoft Internet Explorer                                   |                  |  |  |  |
|------------------------------------------------------------------------------|---------------------------------------------------------------|------------------|--|--|--|
| <u>File E</u> dit <u>V</u> iew F <u>a</u> vorites <u>T</u> ools <u>H</u> elp |                                                               | <b>1</b>         |  |  |  |
| 🔇 Back + 🕥 - 💌 🗟 🏠 🔎 Se                                                      | sarch 👷 Favorites 🜒 Mecia 🚱 🎯 - 🧾                             |                  |  |  |  |
| Address 🗃 http://10.1.1.2/hag/pages/home.ssi                                 |                                                               | 🔽 🔁 Go 🛛 Links 🌺 |  |  |  |
| D-Link<br>Building Networks For People                                       |                                                               |                  |  |  |  |
| 🔄 D-link                                                                     | Quick Configuration                                           | -                |  |  |  |
| <ul> <li>Onick Configuration</li> <li>System View</li> </ul>                 | Use this page to quickly configure the system.                |                  |  |  |  |
|                                                                              | Refresh Rate: No Refresh 👻                                    |                  |  |  |  |
| DSL Status                                                                   | Connection Type: PPPoA VC-Mux 🗸                               |                  |  |  |  |
|                                                                              | VP1: 8                                                        |                  |  |  |  |
|                                                                              | VCI: 35                                                       |                  |  |  |  |
| IPOA                                                                         | PPP                                                           |                  |  |  |  |
| TAN 💽                                                                        | Security Protocol:                                            | =                |  |  |  |
| 🗄 🧰 Bridging                                                                 | CHAP                                                          |                  |  |  |  |
| 🖲 🦲 Admin                                                                    | Username: dlinkcomp@ozema                                     |                  |  |  |  |
|                                                                              | Password:                                                     |                  |  |  |  |
|                                                                              |                                                               |                  |  |  |  |
|                                                                              | Save & Reboot Delete Cancel Help                              |                  |  |  |  |
| _                                                                            |                                                               | _                |  |  |  |
| PPP Information                                                              |                                                               |                  |  |  |  |
|                                                                              | IP Address Mask Gateway Connection Sta                        | atus             |  |  |  |
| 20                                                                           | 03.103.158.201 255.255.255 203.103.158.1 Connected Disconnect |                  |  |  |  |
| 🖹 Done 🔮 Internet                                                            |                                                               |                  |  |  |  |

D-Link Australia & NZ Technical Support Team can be contacted on +61 2 88991800 or support@dlink.com.au

~ End of Document ~